### **FAQ for Control Engineering**

# Service & SUPPORT

Update of the Module Catalog in the SIMATIC Manager

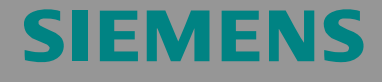

FAQ

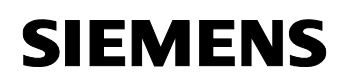

#### **Table of Contents**

| 1   | Instruction for Updating the Module Catalog in the Editor of the HW<br>Configuration |
|-----|--------------------------------------------------------------------------------------|
| 1.1 | Background information on the module catalog in the HW Configuration 3               |
| 1.2 | The following files are available to you for updating the module catalog             |
| 1.3 | Updating the module catalog with the HSP file4                                       |
|     | Downloading the HSP file from the internet4                                          |
|     | Completing the download of the HSP files from the internet                           |
|     | Installation of HW updates in the module catalog7                                    |
|     | Completing the update with the HSP files8                                            |
| 1.4 | Updating the module catalog with the GSD file for PROFIBUS slaves9                   |
|     | Completing the update with the GSD PROFIBUS data 10                                  |
| 1.5 | Finding the GSD-based devices in the directory of the module catalog 11              |
| 1.6 | Updating the module catalog with the GSDML files for PROFINET devices 12             |
|     | Installation of the current GSDML files for PROFINET devices 12                      |
|     | Completing the update with the GSDML PROFINET files                                  |
| 1.7 | Finding the GSDML Devices in the directory of the module catalog 14                  |

#### History

| Version | Date       | Modification |
|---------|------------|--------------|
| V 1.0   | 11.09.2008 | First issue  |
|         |            |              |
|         |            |              |

This article is taken from the Internet offer of Siemens AG, Automation and Drives, Service & Support. The following link takes you directly to the download page of this document.

http://support.automation.siemens.com/WW/view/en/29594775

## 1 Instruction for Updating the Module Catalog in the Editor of the HW Configuration

#### Purpose of this instruction

This instruction gives you the procedure of how to update the module catalog in the SIMATIC Manager with the latest modules and module data.

## 1.1 Background information on the module catalog in the HW Configuration

STEP 7 receives its information on the modules from the module catalog of the HW Config.

This module catalog lists all modules which were up to date at the time of publication of the STEP 7 basic package.

## 1.2 The following files are available to you for updating the module catalog

- HSP file (Hardware Support Package): The HSP-files describe the properties of the SIMATIC modules which are applied centrally or at the PROFIBUS/PROFINET.
- GSD file (General Station Description): The GSD file contains device descriptions for modules working at PROFIBUS.

The user organization (PNO) specifies the structure of the GSD data.

 GSD file (General Station Description Markup Language): The GSDML file contains device descriptions for modules working at PROFINET. The user organization (PNO) specifies the structure of the GSDML data.

#### No internet access ?

If your PC/Notebook with the SIMATIC Manager does not have an internet access, you can also download the data as a zip-file via a PC with internet connection and use them on the target computer.

How to do this is available at this link:

http://support.automation.siemens.com/WW/view/en/22374877

#### 1.3 Updating the module catalog with the HSP file

#### Downloading the HSP file from the internet

Table 1-1

| Step | Instruction                                                                                                    |
|------|----------------------------------------------------------------------------------------------------|
| 1    | In SIMATIC Manager you open the "HW-Config" by double-clicking "Hardware".                                                                                |
| 2    | In the "HW Config" window under "Extras" you select<br>"Install HW Updates" .                                                                             |
| 3    | In the "Install HW Updates" window, via the "Settings" button, you can see the entered Internet address as well as the selected folder for the HW-Update. |
| 4    | To start the download you click the "Execute" button in the "Install HW Updates" window.                                                                  |

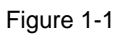

| SIMATIC Manager - T_002_d                                 |                                                       |                   |                           |
|-----------------------------------------------------------|-------------------------------------------------------|-------------------|---------------------------|
| File Edit Insert PLC View Options Window Help             |                                                       |                   |                           |
| 🗋 🗅 🥔 🔡 🛲   🙏 🖻 🛍 🕍 😰 🐾 🏪 🏗 🏥 主 🔍 No Filter >             | J 🏹 🞇 🛞 🖷 🗖 🕅                                         |                   |                           |
| DT_002_d D:\T_002_d                                       |                                                       |                   |                           |
| E-A T_002_d Hardware CPU 317-2 PN/DP                      | 📴 Install Hardware Updates                            |                   |                           |
|                                                           | - Download / conu HW/ undates to the storage folder:  |                   |                           |
|                                                           | Download from Internet                                |                   |                           |
| The How Configuring hardware                              |                                                       | Execute           |                           |
| Station PLC View Options Help                             |                                                       |                   |                           |
|                                                           |                                                       |                   |                           |
| Edit Catalog Profile                                      | Install from storage folder for hardware updates      |                   |                           |
| Update Catalog                                            | Number Name                                           | Installed V       | fersion Order no. 🔺       |
| Install HW Updates                                        | 0042 ET 200iSP IM 152-1                               | yes V             | /2.5 6ES7 1XX-?AA00-(     |
| Olina di sco ritari                                       | 0050 ET 200iSP 4DO Typ13                              | yes V             | 2.3 6ES7 132-7RD ?0-0     |
| 2                                                         | 0097 ET200S Compact                                   | yes V             | (1.5 6ES7 151-1CA00-?     |
| Find in Service & Support                                 | 0102 ET2005 IM 151-1BA02                              | yes V             | 1.4 6ES7 151-1BA02-0      |
| Create GSD file for I-Device,                             | 0127 C7-613 / C7-63X Touch/Key V2.6                   | yes V             | 1.1 6ES7 600-77202-0      |
|                                                           |                                                       | yes V             | 1.0 6ES7 XXX-77774-L      |
| Settings X                                                | U138 ET 200M IM 153-4 PN                              | yes V             | 1.3 6ES7 153-4AA00-0      |
|                                                           | D 1018 CP 443-1                                       | yes V             | 1.04 66K7 443-TEX20-L     |
| Internet address of hardware updates:                     |                                                       | yes v             | 1.1 65L3 235-01E21-1      |
| http://www.siemens.com/automation/step7-hwconfig2 Default | 2013 WILL HIX V4.3                                    | yes v             | 1.0 0E57 011-43000-0      |
|                                                           | 2016 PM 332 CAM, 6ES7 332-TARU2                       | yes v             | 1.0 0E57 302-1AH02-C      |
| Storage folder for HW undates:                            | 2020 ET 2005 24i H5, 240 H5, 400                      | yes v             | 2.0 BEST 13A-47772-0      |
| C:\HWUpdates Default                                      | 1                                                     |                   | •                         |
|                                                           | Finely graduated distributed I/O system as intrinsica | lly safe DP slave | e with IP30 degree of 📃 📃 |
| Show supplied HW updates                                  | protection.                                           |                   | -                         |
|                                                           | · · · · · · · · · · · · · · · · · · ·                 |                   | _                         |
| Show confirmation dialog before installation              | Install Select All D                                  | leselect All      |                           |
|                                                           |                                                       | esere octrait     |                           |
| Internet connection                                       |                                                       |                   |                           |
| Use browser configuration                                 |                                                       |                   |                           |
| C Direct connection                                       | <u>C</u> lose <u>S</u> ettings                        |                   | <u>H</u> elp              |
|                                                           |                                                       |                   |                           |
|                                                           | <b>`</b>                                              |                   |                           |
|                                                           | į.                                                    |                   |                           |
| OK Cancel Help                                            |                                                       |                   |                           |
|                                                           |                                                       |                   |                           |
| Press F1 to get Help.                                     | CP5512(MPI)                                           |                   |                           |
|                                                           |                                                       |                   |                           |

#### Selection of the required HSP files

| Step | Instruction                                                                        |
|------|------------------------------------------------------------------------------------|
| 5    | Now you select the desired files by checkmarking the respective modules.           |
| 6    | Start the download process of the HSP files with a click on the "Download" button. |

| SIMATIC 300(1)                    | Item |                      |                                                                             |                   |                      |                                  |
|-----------------------------------|------|----------------------|-----------------------------------------------------------------------------|-------------------|----------------------|----------------------------------|
| 🖳 HW Config: Configuring hardware |      | Downloa              | ad hardware updates                                                         |                   |                      |                                  |
| Station PLC View Options Help     | Do   | ownload to           | the storage folder from the internet:                                       |                   |                      |                                  |
| 🗅 😅 💱 🔍 🐘 🎯 🛯 🛍 🛍 💼 🔛 💥 📢         |      | Number               | Name                                                                        | Downloaded        | Version              | Order no.                        |
|                                   |      | 212137               | SIWAREX U - 7MH4 950-*AA01                                                  | no                | V1.0                 | 7MH4 950-24                      |
|                                   |      | 2 2 34               | ET 200S 4D0/8D0/8DI                                                         | no                | V1.0                 | 6ES713×4E-                       |
|                                   |      | 2 2 32               | ET 200iSP 4AI-RTD                                                           | no                | V1.0                 | 6ES7 134-75                      |
|                                   |      | 2 2 28               | PM-0 2x24VDC                                                                | no                | V1.0                 | 6ES7148-4C                       |
|                                   |      | 2 2 27               | ET 200Pro IM154 4AB10 V50 F0                                                | no                | V1.0                 | 6ES7 154-4A                      |
|                                   |      | 2 2 26               | ET 200Pro IM154 4AB10 V50 Cu                                                | no                | V1.0                 | 6ES7 154-44                      |
|                                   |      | 2 2 25               | S7 400 ALU-Racks                                                            | no                | V1.0                 | 6ES7 40X-17                      |
|                                   |      | 2023                 | ET 200S ICU24, ICU24F                                                       | yes               | V1.0                 | 6SL3 244-0S                      |
|                                   | D    | 2022                 | ET 200S 1 SSI / 1 SSI Fast-Mode                                             | yes               | V1.1                 | 6ES7138-4D                       |
|                                   |      | 2020                 | ET 200S 2AI HS, 2AO HS, 4DO                                                 | yes               | V2.0                 | 6ES713X-47                       |
|                                   | E C  | 2019                 | SM321 DI64; SM322 D064 P, M                                                 | yes               | V1.0                 | 6ES7 32X-1E                      |
|                                   |      | 2018                 | ET 200S 8DI / 8DO / 2DO AC                                                  | yes               | V1.1                 | 6ES713X-47                       |
|                                   |      | 2017                 | SM431 BEG, AI 6 x 14 Bit HA                                                 | yes               | V1.1                 | 6AG1 431-1K                      |
|                                   |      | 2016                 | FM 352 CAM, 6ES7 352-1AH02                                                  | yes               | V1.0                 | 6ES7 352-1A                      |
|                                   |      | 2015                 | ET 200pro 6ES7 148-4Ex00-0AA0                                               | yes               | V1.1                 | 6ES7 148-4E                      |
|                                   |      | 2013                 | WinLC RTX V4.3                                                              | yes               | V1.0                 | 6ES7 611-4S                      |
|                                   |      | 2012                 | ET 200S 6ES7 138-4FR00-0AA0                                                 | yes               | V1.0                 | 6ES7138-4F                       |
|                                   |      | 2010                 | FT200S.3BK1.301-0x8xx-xAA4                                                  | 2.9U              | V1.0                 | 3BK1 301-02                      |
|                                   |      | 2013<br>2012<br>2010 | WinLC RTX V4.3<br>ET 2005 6E57 138-4FR00-0AA0<br>FT2005 3BK1 301-0x8xexxAA4 | yes<br>yes<br>ves | V1.0<br>V1.0<br>V1.0 | 6ES7 611<br>6ES7 138<br>3BK1 301 |

#### Completing the download of the HSP files from the internet

| Step | Instruction                                             |
|------|---------------------------------------------------------|
| 7    | Close the window with the "Download completed" message. |
| 8    | Close the "Download HW-Updates" window                  |

| Image: Second and the stand of the stand of the stan | SIMATIC Manager - T_002_d                                                                                                    |                                                   |              |         |             | _ |
|----------------------------------------------------------------------------------------------------|----------------------------------------------------------------------------------------------------|---------------------------------------------------|--------------|---------|-------------|---|
| Image: Control of the second of the second of the secon |                                                                                                    | a> 🔽 🔽 😫 🚔 🚍 🗂 🗌                                  | ?            |         |             |   |
| Download         Developed           Statistic 30011         Iterativane         CPU 317.2 PN/OP           Statistic 30011         Iterativane         CPU 317.2 PN/OP           Statistic 30011         Iterativane         CPU 317.2 PN/OP           Statistic 30011         Iterativane         CPU 317.2 PN/OP           Statistic 30011         Iterativane         Conclusion for the strange folder from the internet           Deveload to the atorage folder from the internet         Download to the atorage folder from the internet           Data         Iterativane         Number Name         Download to the atorage folder from the internet           Data         Iterativane         Number Name         Download to the atorage folder from the internet           Data         Iterativane         Number Name         Download to the atorage folder from the internet           Data         Iterativane         Number Name         Download to the atorage folder from the internet           Data         Iterativane         Number Name         Download to the atorage folder from the internet           Data         Iterativane         Number Name         Download to the atorage folder from the internet           Data         Data         Data         Data         Data         Data           Datorage folder from the internet         Da                                                                                                    |                                                                                                    |                                                   |              |         |             |   |
| We Config: Configuring hardware         Station       P.C.       View       Options       Help <ul> <li></li></ul>                                                                                                    | - 002_4     - 002_4     - 002_4     - 002_4     - 002_4     - 002_4     - 002_4     - 002_4     - 002_4     - 002_4     - 002_4     - 002_4     - 002_4     - 002_4     - 002_4     - 002_4     - 002_4     - 002_4     - 002_4     - 002_4     - 002_4     - 002_4     - 002_4     - 002_4     - 002_4     - 002_4     - 002_4     - 002_4     - 002_4     - 002_4     - 002_4     - 002_4     - 002_4     - 002_4     - 002_4     - 002_4     - 002_4     - 002_4     - 002_4     - 002_4     - 002_4     - 002_4     - 002_4     - 002_4     - 002_4     - 002_4     - 002_4     - 002_4     - 002_4     - 002_4     - 002_4     - 002_4     - 002_4     - 002_4     - 002_4     - 002_4     - 002_4     - 002_4     - 002_4     - 002_4     - 002_4     - 002_4     - 002_4     - 002_4     - 002_4     - 002_4     - 002_4     - 002_4     - 002_4     - 002_4     - 002_4     - 002_4     - 002_4     - 002_4     - 002_4     - 002_4     - 002_4     - 002_4     - 002_4     - 002_4     - 002_4     - 002_4     - 002_4     - 002_4     - 002_4     - 002_4     - 002_4     - 002_4     - 002_4     - 002_4     - 002_4     - 002_4     - 002_4     - 002_4     - 002_4     - 002_4     - 002_4     - 002_4     - 002_4     - 002_4     - 002_4     - 002_4     - 002_4     - 002_4     - 002_4     - 002_4     - 002_4     - 002_4     - 002_4     - 002_4     - 002_4     - 002_4     - 002_4     - 002_4     - 002_4     - 002_4     - 002_4     - 002_4     - 002_4     - 002_4     - 002_4     - 002_4     - 002_4     - 002_4     - 002_4     - 002_4     - 002_4     - 002_4     - 002_4     - 002_4     - 002_4     - 002_4     - 002_4     - 002_4     - 002_4     - 002_4     - 002_4     - 002_4     - 002_4     - 002_4     - 002_4     - 002_4     - 002_4     - 002_4     - 002_4     - 002_4     - 002_4     - 002_4     - 002_4     - 002_4     - 002_4     - 002_4     - 002_4     - 002_4     - 002_4     - 002_4     - 002_4     - 002_4     - 002_4     - 002_4     - 002_4     - 002_4     - 002_4     - 002_4     - 002_4     - 002_4     - 002_4     - 002_4     - 002_4     - 002_4     - |                                                   |              |         |             |   |
| Station       PLC       View       Options       Help         Image: Station       Image: Station       Image: Station       Image: Station       Image: Station         Image: Station       Image: Station       Image: Station       Image: Station       Image: Station       Image: Station         Image: Station       Image: Station                                                                                                    | 🖳 HW Config: Configuring hardware                                                                                                    | 🛿 🌆 Download hardware updates                     |              |         |             |   |
| Image: Series and Series and Series | Station PLC View Options Help                                                                                                    | Download to the storage folder from the internet: |              |         |             |   |
| 2037       SIMAREX U - 7MH4 950-%A01       yes       V1.0       7MH4 950-%         2034       ET 2005 40/800 / 201       yes       V1.0       6ES7 13x45         2028       ET 2005 PA/RTD       yes       V1.0       6ES7 13x45         2028       ET 2005 PA/RTD       yes       V1.0       6ES7 13x45         2028       ET 2005 PA/RTD       yes       V1.0       6ES7 134-6         2028       ET 2005 PA/RTD       yes       V1.0       6ES7 134-6         2026       ET 2006 PA/RTD       yes       V1.0       6ES7 154-40         2025       ST 400 ALU-Racks       yes       V1.0       6ES7 138-40         2025       ST 400 ALU-Racks       yes       V1.0       6ES7 138-40         2020       ET 2005 ICU24, ICU24F       yes       V1.0       6ES7 138-40         2020       ET 2005 ISU 201 (LU24, ICU24F       yes       V1.0       6ES7 138-41         2020       ET 2005 201       Download completed.       1       6ES7 138-42         2019       SM32 DI 64       Download Completed.       1       6ES7 138-47         2016       FT 3020 F6       Z000 6       Z       O       6ES7 138-47         2013       Wr/LC RTX V4.3       yes <td>D 😅 💱 🖉 🐘 🍜   🖻 🖻 🕍 🏜 🚯 🖃 💥 👀</td> <td>Number Name</td> <td>Downloaded</td> <td>Version</td> <td>Order no.</td> <td>*</td>                                                                                                    | D 😅 💱 🖉 🐘 🍜   🖻 🖻 🕍 🏜 🚯 🖃 💥 👀                                                                                                    | Number Name                                       | Downloaded   | Version | Order no.   | * |
| 2034       ET 2005 4D0/8D0/8D1       yes       V1.0       EES713X-4E         2032       ET 2005P 4AI-RTD       yes       V1.0       EES713X-4E         2032       ET 200Pro IM154 4AB10 V50 F0       yes       V1.0       EES7154-4A         2025       FT 200Pro IM154 4AB10 V50 F0       yes       V1.0       EES7154-4A         2026       FT 200Pro IM154 4AB10 V50 F0       yes       V1.0       EES7154-4A         2025       S7 400 ALU-Racks       yes       V1.0       EES713X-47         2020       ET 2005 ISI       Job Control V50 C       yes       V1.0       EES713X-47         2025       S7 400 ALU-Racks       yes       V1.0       EES713X-47       0       EES713X-47         2020       ET 2005 ISI       Job Control V1-Racks       Job CES713X-47       0       EES713X-47         2020       ET 2005 ISI       Download completed.       1       EES713X-47       1       66:65713X-47         2016       ET 2008 ISI       To coct S13       WinLC RTX V4.3       yes       V1.0       EES713X-47         2015       ET 2008 ISI       To coct S13       Job CES7138-47       I       EES713X-47         2012       ET 2008 GES7138-47       I       EES7138-47       I<                                                                                                    |                                                                                                    | 2037 SIWABEX 11 - 7MH4 950-*AA01                  | 29U          | V1.0    | 7MH4 950-2  |   |
| 2032       ET 2005P 44/ATTD       yes       V1.0       6ES 713475         2028       ET 2005P 44/ATTD       yes       V1.0       6ES 714440         2027       ET 200Po M154 44810 V50 F0       yes       V1.0       6ES 7154/4         2026       ET 200Po M154 44810 V50 C0       yes       V1.0       6ES 7154/4         2025       ET 200Po M154 44810 V50 C0       yes       V1.0       6ES 7154/4         2025       ET 2005 PL024, ICU24, ICU24F       yes       V1.0       6ES 7134/0         2020       ET 2005 PL024, ICU24, ICU24F       yes       V1.0       6ES 7134/0         2020       ET 2005 PL024, ICU24, ICU24F       yes       V1.0       6ES 7134/0         2020       ET 2005 PL024, ICU24F       yes       V1.0       6ES 7134/0         2020       ET 2005 PL024, ICU24F       yes       V1.0       6ES 7134/0         2020       ET 2005 PL03       Download completed.       1       6ES 7134/1         2016       FM 352 CAM       V       0       6ES 7134/7         2016       FT 2005 6ES 7138/4FR00-0AA0       yes       V1.0       6ES 7138/4         2012       ET 2005 6ES 7138/4FR00-0AA0       yes       V1.0       6ES 7138/4         2012                                                                                                    |                                                                                                    | 2034 ET 2005 4D0/8D0/8D1                          | ves          | V1.0    | 6ES713×4    |   |
| 2028       PM 0 2x24V0C       yes       V1.0       EES7 148-40         2027       ET 200Pro IM154 4AB10 V50 F0       yes       V1.0       EES7 158-44         2026       ET 200Pro IM154 4AB10 V50 F0       yes       V1.0       EES7 158-44         2025       ST 400 ALU-Racks       yes       V1.0       EES7 158-44         2025       ST 400 ALU-Racks       yes       V1.0       EES7 148-44         2020       ET 2005 IOL24 (IDL24F       yes       V1.0       EES7 138-47         2020       ET 2005 IOL24 (IDL24F       yes       V1.0       EES7 138-47         2020       ET 2005 IOL24 (IDL24F       yes       V1.0       EES7 138-47         2020       ET 2005 IOL24 (IDL24F       yes       V1.0       EES7 138-47         2020       ET 2005 IS       Stadot       I       EES7 138-47         2020       ET 2005 RE       Download completed.       I       EES7 138-47         2016       FM 352 CAM       Yes       V1.0       EES7 138-47         2012       ET 2005 GES7 138-47R00-0AA0       yes       V1.0       EES7 138-47         2012       ET 2005 GES7 138-47R00-0AA0       yes       V1.0       EES7 138-47         2012       ET 2005 GES7 138-47R                                                                                                    |                                                                                                    | 2032 ET 200iSP 4AI-BTD                            | ves          | V1.0    | 6ES7 134-79 | ; |
| 2027       ET 200Pro IM154 44810 V50 FD       yes       V1.0       6ES7 154-44         2026       ET 200Pro IM154 44810 V50 Cu       yes       V1.0       6ES7 154-44         2025       S7 400 ALU-Rack       yes       V1.0       6ES7 144-46         2023       ET 2005 ICU24, ICU24F       yes       V1.0       6ES7 134-47         2020       ET 2005 15       JOWNtload hardware updatX       0       6ES7 134-47         2020       ET 2005 201       SM321 DI64       Download completed.       1       1       6ES7 134-47         2016       FM 352 CAM       Zoros 6ES7 132-47       0       6ES7 134-47       0       6ES7 134-47         2015       ET 2005 200       Toxos 80       Zoros 6ES7 132-47       0       6ES7 134-47       0       6ES7 134-47         2016       FM 352 CAM       Zoros 6ES7 132-44       2       1       6ES7 134-47       1       6ES7 134-47         2013       WinLC RTX V4-3       yes       V1.0       6ES7 134-47       1       6ES7 134-47         2013       ET 2005 38H1 301-0xBaxwaA4       yes       V1.0       6ES7 134-47       1       6ES7 134-47         2013       ET 2005 38H1 301-0xBaxwaA4       yes       V1.0       6ES7 134-47                                                                                                    |                                                                                                    | 2028 PM-0 2x24VDC                                 | ves          | V1.0    | 6ES7148-40  |   |
| 2026       ET 200Pro IM154 44810 V50 Cu       yes       V1.0       6ES7 154-44         2025       S7 400 ALUPacks       yes       V1.0       6ES7 164-45         2023       ET 2005 ICU24 (CU24F       yes       V1.0       6ES7 184-46         2020       ET 2005 IS       Download hardware updat)       1       6ES7 184-46         2020       ET 2005 IS       Download hardware updat)       1       6ES7 138-47         2010       ET 2005 BD       Image: Strate Strate                                                                                                    |                                                                                                    | 2027 ET 200Pro IM154 4AB10 V50 F0                 | yes          | V1.0    | 6ES7 154-44 |   |
| 2025       S7 400 ALU-Racks       yes       V1.0       6ES7 40×17         2023       ET 2005 ICU24 (LU24F       yes       V1.0       6ES7 40×17         2022       ET 2005 ISU 150 41/004       hardware updat       1       6ES7 13×47         2020       ET 2005 ISU       Download completed.       0       6ES7 13×47         2019       SM321 DI64       Download completed.       0       6ES7 13×47         2019       SM321 DI64       Download completed.       0       6ES7 13×47         2019       SM321 DI64       Download completed.       0       6ES7 13×47         2016       FM 352 CAM       T       0       6ES7 13×47         10       6ES7 13×47       1       6ES7 13×47         2016       FM 352 CAM       T       0       6ES7 13×47         11       666 I31:1W       0       6ES7 13×47         2012       ET 2005 687 138×47       1       6ES7 13×47         2013       WinLer RTX 9X:3       yes       V1.0       6ES7 13×47         2012       ET 2005 687 138×47       1       6ES7 13×47         2011       UT       FIX 9X:3       yes       V1.0       6ES7 13×47         2012       ET 2005 687 138×47                                                                                                    |                                                                                                    | 2026 ET 200Pro IM154 4AB10 V50 Cu                 | yes          | V1.0    | 6ES7 154-44 | , |
| 2023       ET 2005 ICU24, ICU24F       yes       V1.0       65L3 244-05         2022       ET 2005 IS       SWARDANDAD hardware updat, V1.0       1       6657 133-47         2019       SM321 DI64       0       6657 322-16       1       6657 322-17         2019       SM321 DI64       0       6657 322-16       1       6657 322-16         2019       SM321 DI64       0       6657 322-16       1       6657 322-16         2010       ET 2005 RD       0       0       6657 322-16       1       6657 322-16         2016       FM 352 CAM       0       6657 322-16       1       6657 322-16       1       6657 322-16         2015       ET 2005 RD       0       6657 322-16       0       6657 322-16       1       6657 133-47         2015       ET 2005 RD       0       6657 133-47       0       6657 133-47       0       6657 133-47         2013       WinLC RTX V4.3       yes       V1.0       6657 133-47       0       6657 133-47         2013       ET 2005 RD       0       6657 133-47       0       6657 133-47       0       6657 133-47         2010       ET 2005 RD       0       0       6657 133-47       0                                                                                                    |                                                                                                    | 2025 S7 400 ALU-Racks                             | yes          | V1.0    | 6ES7 40×-11 |   |
| Press F1 to get Help.       CE5512/MPT)                                                                                                    |                                                                                                    | 2023 ET 2005 ICU24, ICU24F                        | yes          | V1.0    | 6SL3 244-09 |   |
| 2020       ET 2005 2AJ       E                                                                                                    |                                                                                                    | 2022 ET 2005 1 State 5                            |              | 1.1     | 6ES7138-4E  | ; |
| Press F1 to get Help.       0       6ES7 322-1E         Press F1 to get Help.       0       6ES7 128-4F         Close       7       0K1         0       6ES7 128-4F         1       66G1 431-1K         0       6ES7 138-4F         1       66G1 431-1K         0       6ES7 138-4F         0       6ES7 138-4F         0       0         0       6ES7 138-4F         0       0         0       6ES7 138-4F         0       0         0       6ES7 138-4F         0       0         0       6ES7 138-4F         0       0         0       6ES7 138-4F         0       0         0       0         0       0         0       0         0       0         0       0         0       0         0       0         0       0         0       0         0       0         0       0         0       0         0       0         0       0      <                                                                                                    |                                                                                                    | 2020 ET 200S 2AI                                  | dware updat. | ·····   | 6ES713X-41  |   |
| Press F1 to get Help.       CE551200PD         Press F1 to get Help.       CE551200PD                                                                                                    |                                                                                                    | 2019 SM321 DI64,                                  |              | .0      | 6ES7 32×-18 |   |
| Press F1 to get Help.       Cost       1       66G1 431-14:<br>0       0       6ES7 352-14:<br>1       0       6ES7 352-14:<br>1       0       6ES7 352-14:<br>1       0       6ES7 138-4F       0       6ES7 143-45:<br>1       0       6ES7 611-45:<br>1       0       6ES7 133-4F       0       6ES7 133-4F       0       6ES7 133-4F       0       6ES7 133-4F       0       6ES7 133-4F       0       6ES7 133-4F       0       6ES7 133-4F       0       6ES7 133-4F       0       6ES7 133-4F       0       0       6ES7 133-4F       0       6ES7 133-4F       0       0       6ES7 133-4F       0       0       6ES7 133-4F       0       0       0       6ES7 133-4F       0       0       0       0       0       0       0       6ES7 133-4F       0       0       0       0       0       0       0       0       0       0       0       0       0       0       0       0       0       0       0       0       0       0       0       0       0       0       0       0       0       0       0       0       0       0       0       0       0       0       0       0       0       0       0       0       0       0       0 </td <td></td> <td>2018 ET 2005 8DI</td> <td>completed.</td> <td>.1</td> <td>6ES713X-41</td> <td></td>                                                                                                    |                                                                                                    | 2018 ET 2005 8DI                                  | completed.   | .1      | 6ES713X-41  |   |
| D16         FM 552 CAM         0         6ES7 352-16           D15         ET 200pro 6i         7         0         6ES7 148-4E           D13         WinLC RTX V3.3         yes         V1.0         6ES7 138-4F           D12         ET 200pro 6i         7         VI.0         6ES7 138-4F           D12         ET 200pro 6i         yes         V1.0         6ES7 138-4F           D12         ET 200pro 6i         yes         V1.0         6ES7 138-4F           D17         FT2/DIFS 3RK1 301-0xBxxxaAA4         yes         V1.0         6ES7 138-4F           D18         SilwAREX U         yes         Y1.0         6ES7 138-4F           Download         Select All         Deselect All         Yes           Download         Select All         Deselect All         Help                                                                                                    |                                                                                                    | 2017 SM431 BEG,                                   |              | .1      | 6AG1 431-11 |   |
| 2015         ET 200pro 6I         1         6ES7 184-4E           2013         WinLC RTX V7.3         yes         V1.0         6ES7 611-4S           2012         ET 2005 GES7 138-4FR00-0AA0         yes         V1.0         6ES7 181-4F           2010         To press 71 38-4FR00-0AA0         yes         V1.0         6ES7 181-4F           2011         FT 2005 3RK1 301-0xRxxxAA4         yes         V1.0         6ES7 181-4F           2010         StWAREX U         yes         Y1.0         GES7 184-4F           Download         Select All         Deselect All         yes           Download         Select All         Deselect All         yes           Download         Select All         Deselect All         Help                                                                                                    |                                                                                                    | 🔲 2016 FM 352 CAM                                 | ж            | .0      | 6ES7 352-14 |   |
| Press F1 to get Help.         Close         8                                                                                                    |                                                                                                    | 2015 ET 200pro 6E                                 |              | .1      | 6ES7148-4E  |   |
| Press F1 to get Help.                                                                                                    |                                                                                                    | 2013 WinLC RTX V4.3                               | yes          | VI.0    | 6ES7 611-49 |   |
| Press F1 to get Help.                                                                                                    |                                                                                                    | 2012 ET 2005 6ES7 138 4FR00-0AA0                  | yes          | V1.0    | 6ES7138-4F  |   |
| Press F1 to get Help.                                                                                                    |                                                                                                    | I 2010 FT2005 3BK1 301-0xBxx-xAA4                 | 2.90         | V1 II   | 3BK1 301-0  | Ē |
| Press F1 to get Help.                                                                                                    |                                                                                                    | SIWAREX U                                         |              |         |             | 4 |
| Press F1 to get Help.                                                                                                    |                                                                                                    |                                                   |              |         |             | - |
| Press F1 to get Help.                                                                                                    |                                                                                                    |                                                   |              |         |             |   |
| Press F1 to get Help.                                                                                                    |                                                                                                    | Download Select All                               | Jeselect All |         |             |   |
| Press F1 to get Help.                                                                                                    |                                                                                                    | -                                                 |              |         |             |   |
| to get Help                                                                                                    | Press F1 to get Help.                                                                                                    | Close                                             |              |         | Help        |   |
| to get Help                                                                                                    |                                                                                                    | 8                                                 |              |         |             |   |
| to get Help                                                                                                    |                                                                                                    | P                                                 | _            | _       | _           |   |
| NEW WORLD                                                                                                    | 1 to get Help.                                                                                                    | (P5512(MPI)                                       |              |         |             |   |

#### Installation of HW updates in the module catalog

| Step | Instruction                                                                                                    |
|------|----------------------------------------------------------------------------------------------------|
| 9    | Now you select the desired updates from storage folder the by checkmarking the respective modules.               |
| 10   | Start the installation process by clicking the "Install" button.                                                 |
| 11   | Acknowledge the message in the "Confirm Installation of HW Updates" message window by clicking the "Yes" button. |

Figure 1-4

| SIMATIC Manager - T_002_d                          |     |              |                                         |                |             |                    | IX  |
|----------------------------------------------------|-----|--------------|-----------------------------------------|----------------|-------------|--------------------|-----|
| File Edit Insert PLC View Options Window Help      |     |              |                                         |                |             |                    |     |
| 📙 🗅 💣 🔡 🛲   3. 🖻 💼 🕍 🔍 🗣 🗣 💁 📴 🗰 🗰 💼 🔍 < No Filter | >   |              | <u> </u>                                | ₩?             |             |                    |     |
| ₽_T_002_d D:\T_002_d                               |     |              |                                         |                | ×           |                    |     |
| E- D T_002_d Bu Hardware CPU 317-2 PN/DP           |     |              |                                         |                |             |                    |     |
| H-H SIMATIC 300(1)                                 |     |              |                                         |                |             |                    |     |
| HW Config: Configuring hardware                    |     | Install      | Hardware Updates                        |                |             | _0>                | K   |
| Station PLC View Options Help                      | Ē   | Downloa      | d / copy HW updates to the storage fold | ler            |             |                    |     |
| D 😅 💱 🔍 🐘 🎒 D 🖻 🛍 🛍 聞 📼 👯 📢                        |     | C Dowr       | load from Internet                      | -              | -1          |                    |     |
|                                                    | r I | С Сору       | from disk -                             | Execute        |             |                    |     |
|                                                    |     |              |                                         |                |             |                    |     |
|                                                    | ſ   | Install fro  | m storage folder for hardware updates - | ī              |             |                    |     |
|                                                    |     | Numbe        | Name                                    | Installed      | Version     | Order no.          |     |
|                                                    |     | IZI213       | 2 FT 200/SP #ALRTD                      | yes            | V1.0        | /MH4 950-/AAUT     |     |
|                                                    |     | 1212         | 5 S7 400 ALLI-Backs                     | ves            | V1.0        | 6ES7 40K-12A11-0   |     |
|                                                    |     | <b>1</b> 004 | 2 ET 200iSP IM 152-1                    | ves            | V2.5        | 6ES7 1XX-?AA00-0   |     |
|                                                    |     | 005          | Confirm Installation of H               | lardware U     | ndates      | X                  |     |
|                                                    | C   | 009          | 7                                       |                |             |                    |     |
|                                                    | Ţ   | 010          | Attention: The installation of hardw    | are updates ca | nnot be und | lone. Do vou still |     |
|                                                    |     | 012          | want to continue?                       |                |             |                    |     |
|                                                    |     |              | J                                       |                |             |                    |     |
|                                                    |     |              | B Do not show this message in the       | ne future      |             |                    |     |
|                                                    |     | 200          | 2                                       |                |             |                    |     |
|                                                    |     | 1            |                                         |                |             |                    |     |
|                                                    |     | Finely an    | ac Yes                                  | No             | He          |                    |     |
|                                                    |     | protectio    | n. <u>11</u>                            |                |             |                    |     |
|                                                    |     | 1            |                                         |                |             |                    |     |
|                                                    |     |              | stall Select All                        | Deselect All   | 1           |                    |     |
|                                                    |     | 10           |                                         | DODIOCHI       | _           |                    |     |
|                                                    | -   | 10           |                                         |                |             |                    |     |
| Press E1 to get Help                               |     | CI.          |                                         |                |             | 1.1                |     |
| riessi i to get lieb.                              | -   | Close        | Settings                                |                |             | Help               |     |
|                                                    |     |              |                                         |                |             |                    | 11. |
|                                                    |     |              |                                         | -              |             |                    |     |
| Press F1 to get Help.                              | 1   | ļ            | P5512(MPI)                              | ]              |             | J                  |     |

## **Note** Upon pressing the "Yes" button all STEP 7 applications are automatically closed, only the "Install HW Updates" function remains active.

#### Completing the update with the HSP files

| Step | Instruction                                                                 |
|------|-----------------------------------------------------------------------------|
| 12   | Close the message window by clicking the OK button.                         |
| 13   | The update process is completed by closing the "Install HW Updates" window. |

#### Figure 1-5

| the second second second second second second second second second second second second second second second se |                            |           | 1       | 1                                 | 1000   |
|----------------------------------------------------------------------------------------------------|----------------------------|-----------|---------|-----------------------------------|--------|
| Number                                                                                                    | Name                       | Installed | Version | Urder no.                         | -      |
| 2037                                                                                                    | SIWAREX U - 7MH4 950-*AA01 | yes       | V1.0    | 7MH4 950-?AA01                    |        |
| 2032                                                                                                    | ET 200/SP 4AI-RTD          | yes       | V1.0    | 6ES7 134-7SD51-0                  |        |
| 2025                                                                                                    | S7 400 ALU-Racks           | yes       | V1.0    | 6ES7 4UX-1 /A11-U                 | )<br>~ |
|                                                                                                    | ET 200/SP1M 152-1          | yes       | V2.5    | 6ES7 1XX-?AAUU-                   |        |
|                                                                                                    | Install Hardware Update    | es        |         | × 780 704                         |        |
|                                                                                                    | 12                         | ж         |         | (-????4-(<br>-44400-(<br>-1E×20-( |        |
| 1018                                                                                                    |                            |           | 171.1   | 6SL3 235-0TE 21-1                 |        |
| 1018 1018 1002                                                                                                  | ET 200pro FC V1.00         | yes       | A 1'1   |                                   | -      |
| 1018<br>2002                                                                                                    | ET 200pro FC V1.00         | yes       | ¥1.1    | •                                 | ŕ      |

#### **Note** The SIMATIC Manager must now be restarted to use the update.

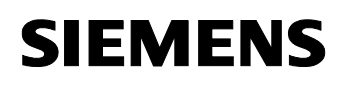

## 1.4 Updating the module catalog with the GSD file for PROFIBUS slaves

#### **Prerequisite:**

The GSD files for PROFIBUS are available unzipped in the directory of the PC/notebook.

## **Installation of the current** GSD file for PROFIBUS slaves Table 1-2

| Step | Instruction                                                                                  |
|------|----------------------------------------------------------------------------------------------|
| 1    | In SIMATIC Manager you open the "HW-Config" by double-clicking "Hardware".                   |
| 2    | In the "Extras" dropdown menu you select the "Install GSD File"                              |
| 3    | In the "Install GSD File" window you specify where the GSD file is located.                  |
| 4    | There you select the desired GSD PROFIBUS file. ( language dependent)                        |
| 5    | Start the update via the "Install" button                                                    |
| 6    | Acknowledge the "Confirm Installation of GSD File" information by clicking the "Yes" button. |

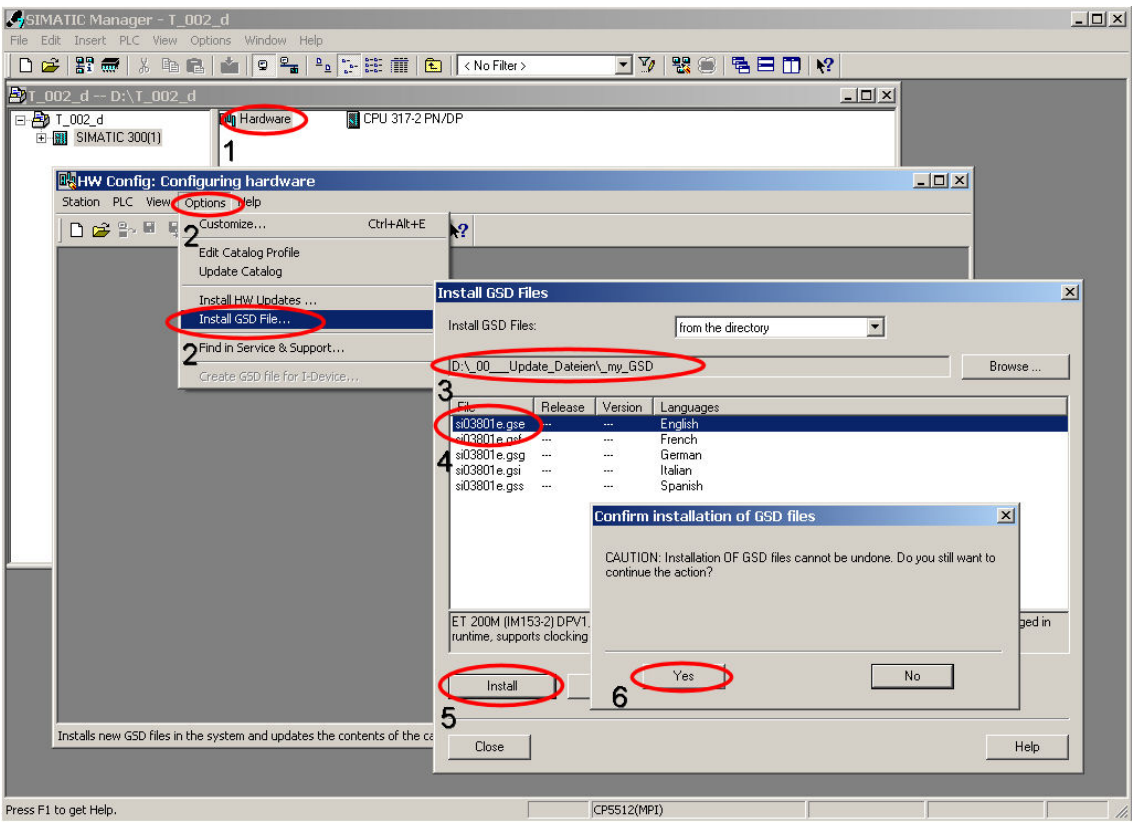

#### Completing the update with the GSD PROFIBUS data

| Step | Instruction                                                               |
|------|---------------------------------------------------------------------------|
| 7    | Close the message window by clicking the OK button.                       |
| 8    | The update process is completed by closing the "Install GSD File" window. |

| SIMATIC Manager - T_002_d                                                         |
|-----------------------------------------------------------------------------------|
| File Edit Insert PLC View Options Window Help                                     |
| 🗅 🥔 💱 🛲   🕹   🗣 📲 🖕 💱 🏥 🏦 😰 🔨 (No Filter > 🔄 🏹 🞇 🛞   🖷 🖻 🏗 📢                      |
| ∰T_002_d D:\T_002_d                                                               |
| □ - 20 T_002_d 图 Hardware 图 CPU 317-2 PN/DP<br>由 图 SIMATIC 300(1)                 |
| Ref HW Config: Configuring hardware                                               |
|                                                                                   |
| Testall CSD Ellas                                                                 |
| Install GSD Files: from the directory                                             |
| D:\_00Update_Dateion\_my_GSD Browse                                               |
| File Release Version Languages                                                    |
| sitti 360 urg ges Erigish<br>sitti 360 urg ges French<br>sitti 360 urg ges German |
| si03801e.gsi Italian<br>si03801e.gss Spanish                                      |
| Install GSD File (13:4986)                                                        |
| Installation was completed successfully.                                          |
| ET 200M (IM153-2) DPV1, H I                                                       |
| runtime, supports clocking and                                                    |
| Install Show Log Select All Deselect All                                          |
| Press F1 to get Help. Help                                                        |
|                                                                                   |
| ress F1 to get Help. CP5512(MPI)                                                  |

## 1.5 Finding the GSD-based devices in the directory of the module catalog

| Table 1- | .3 |
|----------|----|
|----------|----|

| Step | Instruction                                                                                                    |
|------|----------------------------------------------------------------------------------------------------|
| 1    | Select the module catalog in HW Config.                                                                                    |
| 2    | Select the "PROFIBUS-DP" directory                                                                                         |
| 3    | In this directory you find the "Additional Field Devices" folder in which you find the module which you have just read in. |

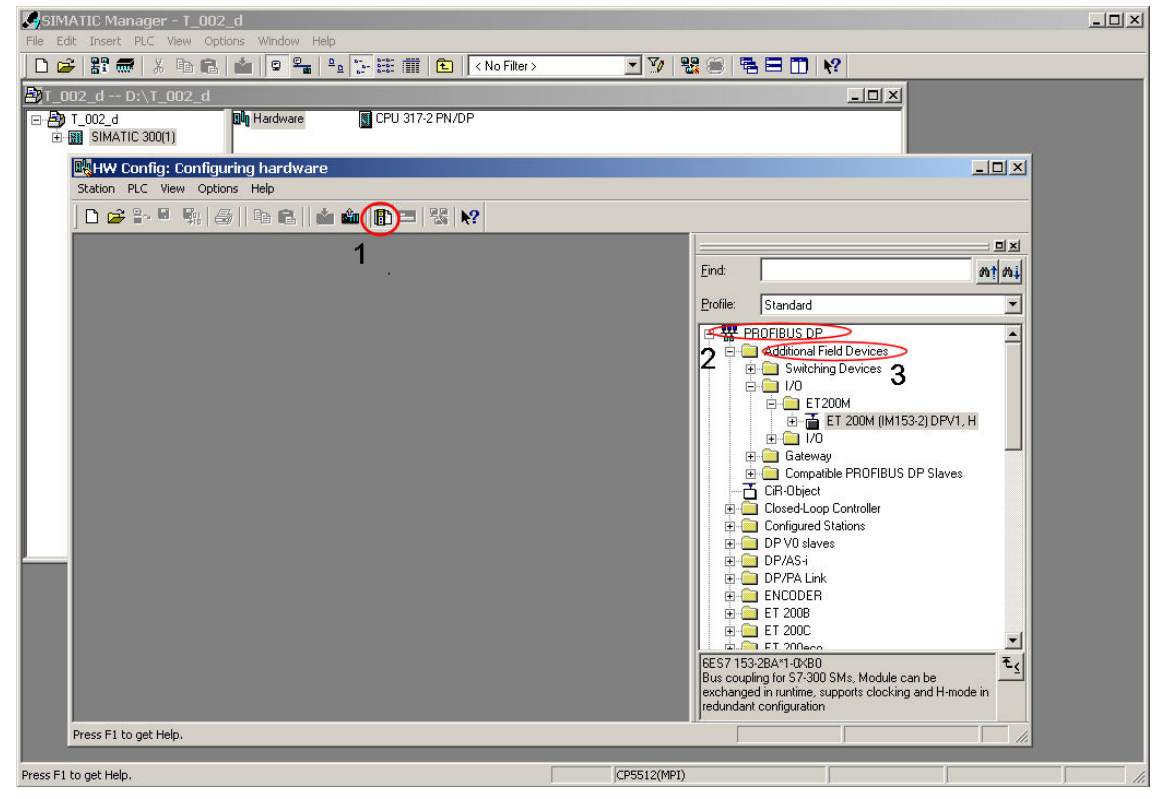

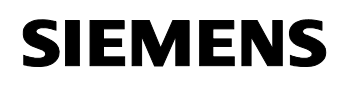

#### 1.6 Updating the module catalog with the GSDML files for PROFINET devices

#### Prerequisite:

The GSDKL PROFINET files are available unzipped in the directory of the PC/Notebook.

#### Installation of the current GSDML files for PROFINET devices

Table 1-4

| Step | Instruction                                                                                  |
|------|----------------------------------------------------------------------------------------------|
| 1    | In SIMATIC Manager you open the "HW-Config" by double-clicking "Hardware".                   |
| 2    | In the "Extras" dropdown menu you select the "Install GSD File"                              |
| 3    | In the "Install GSD File" window you specify where the GSDML file is located.                |
| 4    | There you select the desired GSDML PROFINET file.                                            |
| 5    | Start the update via the "Install" button                                                    |
| 6    | Acknowledge the "Confirm Installation of GSD File" information by clicking the "Yes" button. |

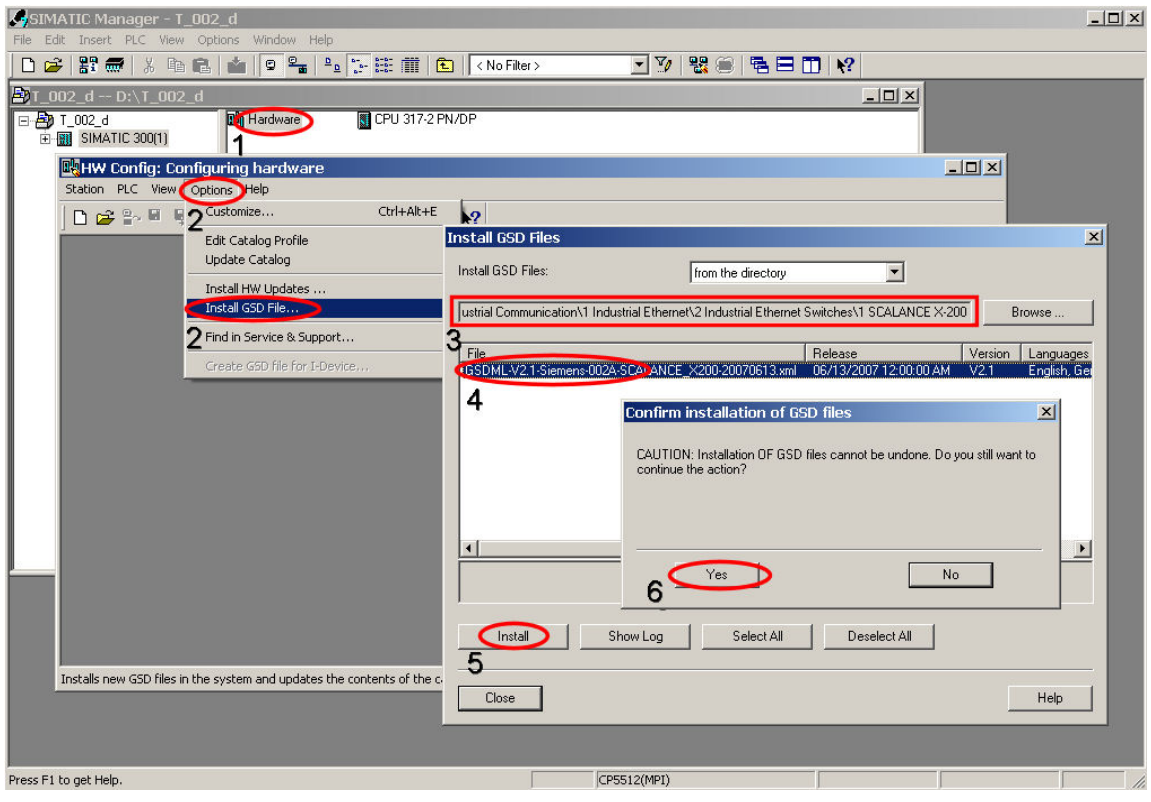

#### Completing the update with the GSDML PROFINET files

| Step | Instruction                                                               |
|------|---------------------------------------------------------------------------|
| 7    | Close the message window by clicking the OK button.                       |
| 8    | The update process is completed by closing the "Install GSD File" window. |

| SIMATIC Manager - T_002_d                                                                                                    |                                                                                                    |
|----------------------------------------------------------------------------------------------------|----------------------------------------------------------------------------------------------------|
| File Edit Insert PLC View Options Window Help                                                                                                    |                                                                                                    |
|                                                                                                    |                                                                                                    |
| Agr_002_d D:\T_002_d<br>□ Agr T_002_d<br>□ Agr T_0 |                                                                                                    |
| RHW Config: Configuring hardware<br>Station PLC View Options Help                                                                                                    |                                                                                                    |
| D 🗳 🐂 🖣   🖨   B 🖻   🏜 🏛 🚯 📼 🖏                                                                                                    | ₫ <b>\?</b>                                                                                        |
|                                                                                                    | Install GSD Files                                                                                  |
|                                                                                                    | Install GSD Files: from the directory                                                              |
|                                                                                                    | ustrial Communication/1 Industrial Ethernet/2 Industrial Ethernet Switches/1 SCALANCE X-200 Browse |
|                                                                                                    | File Release Version Languages                                                                     |
|                                                                                                    |                                                                                                    |
|                                                                                                    | Install GSD File (13:4986)                                                                         |
|                                                                                                    | installation was completed successfully.                                                           |
|                                                                                                    |                                                                                                    |
|                                                                                                    |                                                                                                    |
|                                                                                                    |                                                                                                    |
| Press F1 to get Help.                                                                                                    | Install Show Log Select All Deselect All                                                           |
|                                                                                                    | Close Help                                                                                         |
|                                                                                                    | 8                                                                                                  |
| Press F1 to get Help.                                                                                                    | CP5512(MPI)                                                                                        |

## 1.7 Finding the GSDML Devices in the directory of the module catalog

| Step | Instruction                                                                                                    |
|------|----------------------------------------------------------------------------------------------------|
| 1    | Select the module catalog in HW Config.                                                                                                    |
| 2    | Select the "PROFINET IO" directory                                                                                                    |
| 3    | Normally, IO devices by SIEMENS are filed in the HW-catalog in the PROFINET IO directory (the path is defined in GSDML file).<br>IO devices by third-party manufacturers are represented at "PROFINET IO; further FIELD DEVICES". |

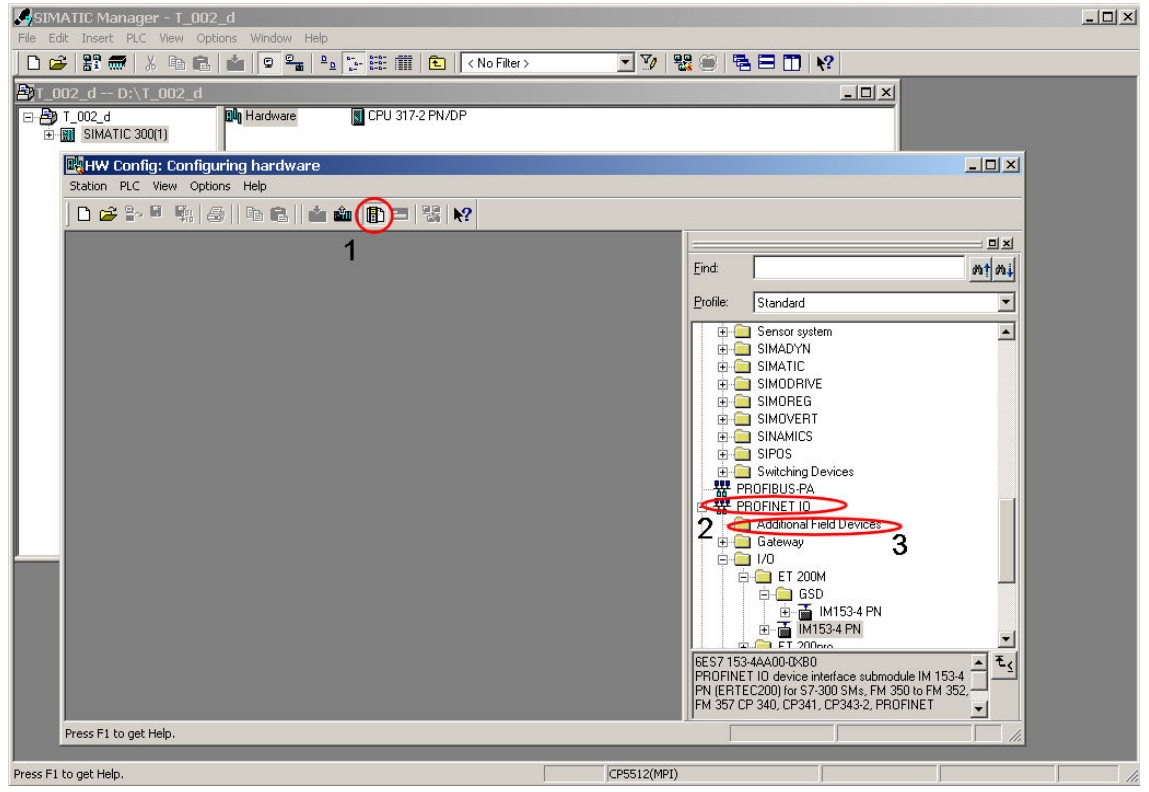